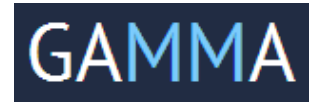

# **PRESTO** Revenue Analytics Suite

## Installation guide for Presto

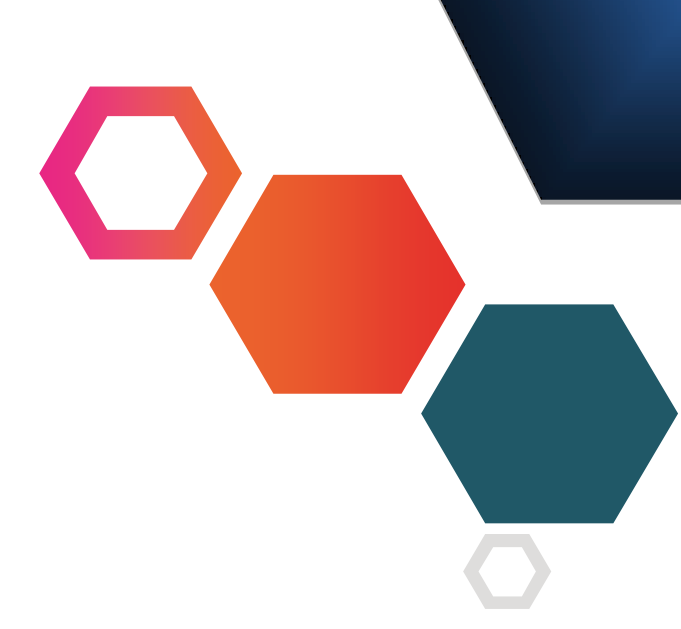

## Install Java SE Development Kit 8 (JDK 8)

 Downloadable from http://www.oracle.com/technetwork/java/javase/downloads/jdk8downloads-2133151.html

#### Install and start MongoDB

- Downloadable from http://www.mongodb.org/downloads
- Select the option "Typical" while installing
- Create folder by name data inside c drive and a subfolder by name db inside data (C:\\data\\db)
- Click mongod.exe from the program files to start the MongoDB

### Set Chrome as your default browser

 Downloadable from https://www.google.com/intl/en/chrome/browser/

#### 2 Installing Presto

- Download Presto.zip from the URL provided in the welcome kit (email)
- Extract files from Presto.zip
- Open the folder "Presto" where the files are extracted
- Open the folder "bin" and double click "presto-start.bat" to start the server. Note: This would take a minute or two from the time the cmd.exe opened up till the Presto browser opens up
- The below screen would open up in the chrome browser now and would check the system prerequisites.

| Ор                                                   | erating System                                                                                                    |
|------------------------------------------------------|----------------------------------------------------------------------------------------------------|
| Me                                                   | mory                                                                                                    |
| На                                                   | rd Disk                                                                                                    |
| Da<br>Mor<br>If it i<br>If yo<br>a) C<br>b) C<br>mor | ta Base<br>igo DB not installed or service has not started.<br>is not installed you can download it from http://www.mongodb.org/downloads<br>is have already installed it then ensure that it is running as a service.<br>In Linux do a sudo service mongodb start<br>Dn Windows start the service by going to the Start Menu entry for mongo or go through the README file in<br>igo root directory |
| JD                                                   | K (Java Installation)                                                                                                    |

- Follow the instructions provided in the above screen, ensure mongoDB is running and then click "Reload"
- The login screen should appear below

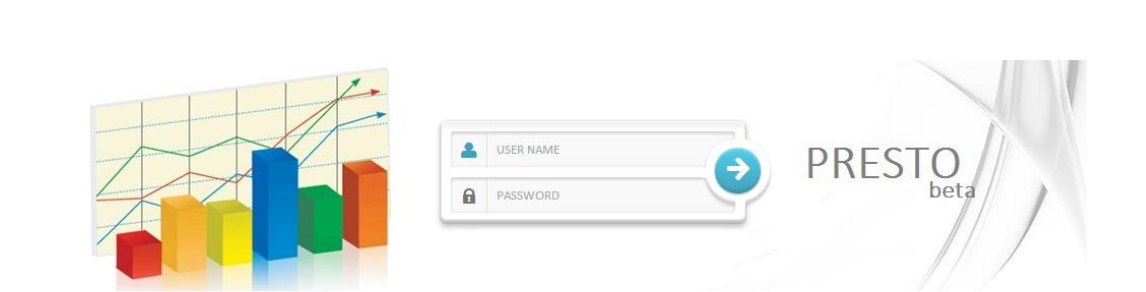

- The login screen should appear below where you enter the user name and password
- The default user name and password are admin and admin respectively
- Poller location is created when "Presto" was extracted. The path would be Presto\data\tap\poll
- Keep your TAP files in the folder "poll" for processing
- Click "Process" under home tab to process the files
- Now click the settings tab and select the country and code, then save.
- The installation is complete now.

🕒 Login | Presto

×

→ C f 🗋 127.0.0.1:50489